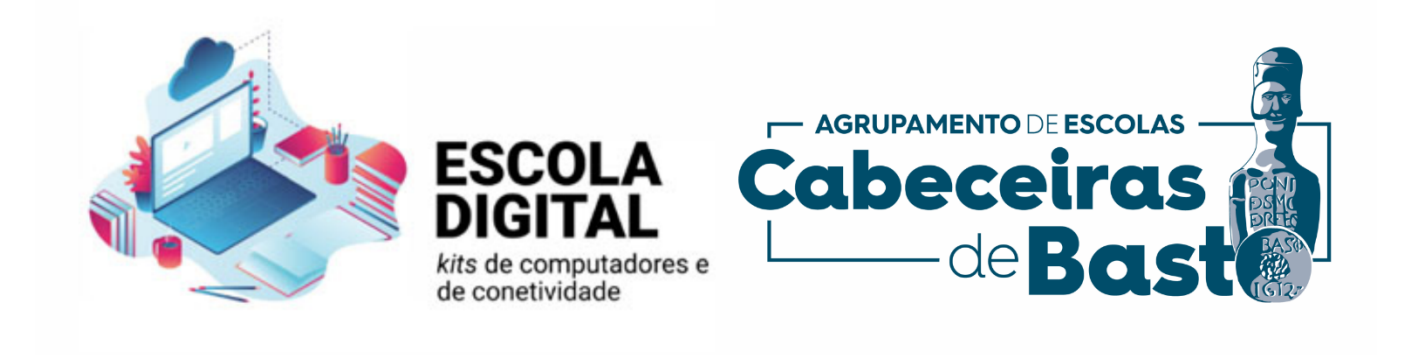

## Desbloquear Computador Escola Digital(cuco)

O Agrupamento foi informado que os computadores portáteis cedidos através do programa Escola Digital, estão a ter problemas de bloqueio do CUCo (Central Unit Control), aparecendo uma imagem semelhante à seguinte:

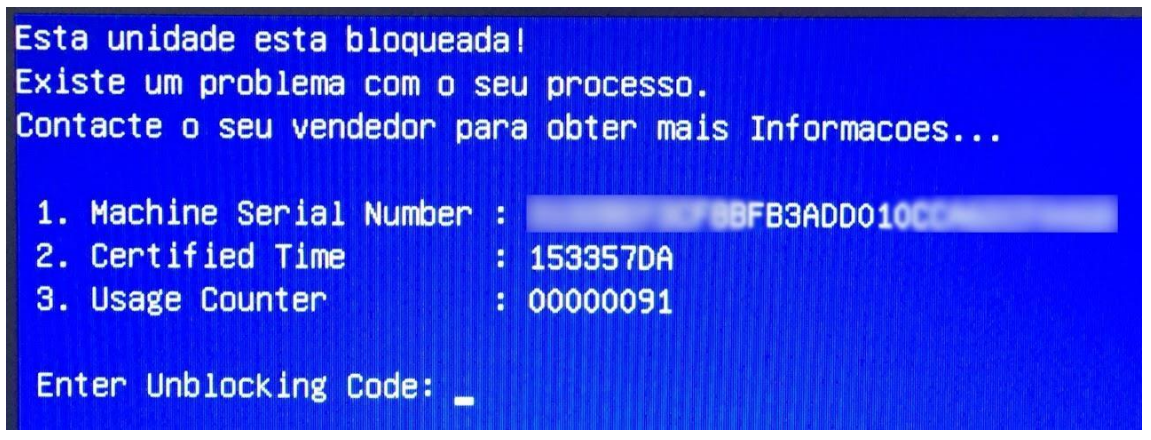

Figura 1

Caso o computador portátil que tem em sua posse seja deve realizar os procedimentos indicados pelo fabricante e aqui descritos.

## Procedimentos para desbloquear o computador:

- 1. Visualize os dados que o computador apresenta no ecrã e aponte-os
- 2. Mantenha o computador ligado com ligação à internet (Wifi de casa ou hotspot)
- 3. Num outro equipamento com acesso à Internet aceda ao site <u>https://cuco.inforlandia.pt/ucode/</u>
- 4. Preencha os campos solicitados (o número de série deve ser inserido em minúsculas que se

encontra na parte inferior do computador)

5. Clique em "Mostrar Código" (Figura 2)

| Desbloqueio CUCo                                                                                                    |
|----------------------------------------------------------------------------------------------------|
| Este utilitário destina-se ao desbloqueio de computadores abrangidos pelo sistema de segurança CUCo. Esta ação só é possivel no caso de bloqueios não ordenados especificamente pelos proprietários dos dispositivos. |
| Nº de Série do equipamento: (não é o "CUCO serial", é o SN que está em etiqueta por baixo do PC)                                                                                                    |
| gw1w148                                                                                                    |
| CT: (certified time)                                                                                                    |
| ② 153357DA                                                                                                    |
| UC: (usage counter) (pode ignorar zeros à esquerda)                                                                                                    |
| ₹ 00000092                                                                                                    |
| Quanto é 7+1? (Verificação anti-bots)                                                                                                    |
| â                                                                                                    |
| P Mostrar Código                                                                                                    |
|                                                                                                    |
| O novo código de desbloqueio é: 91555                                                                                                    |
| Este código é unico para este computador e válido apenas para o momento em que o código é pedido. Se<br>o computador for reiniciado, deverá pedir novo código para o novo desbloqueio!                                |

Figura 2

6. Insira o código de desbloqueio no PC bloqueado

7. Efetue a atualização indicada no ponto seguinte, de forma a evitar futuros bloqueios.

## Procedimentos para evitar novo bloqueio:

1. Ligue o computador à Internet e efetue a transferência do "**Utilitário de Update**" em: <u>https://cuco.inforlandia.pt/updates/</u>

## ▲ UPDATES CUCo

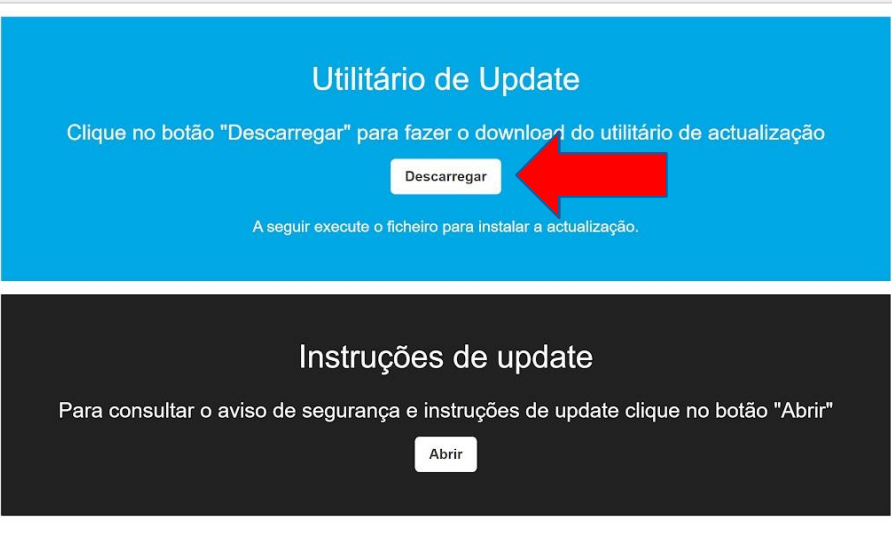

Figura 3

2. Abra o arquivo no modo administrador

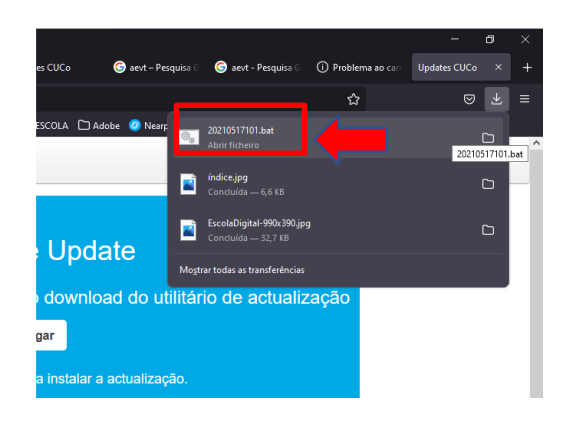

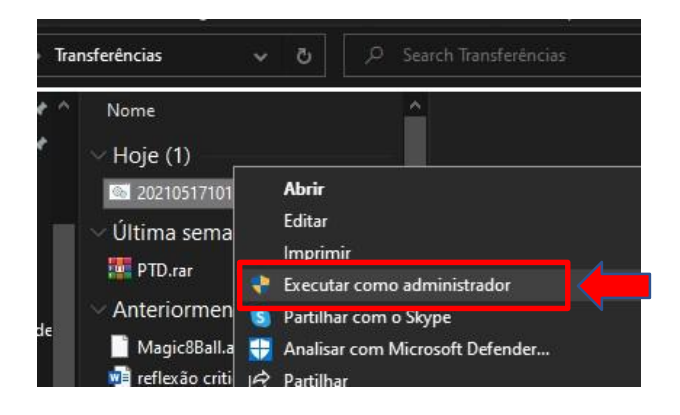

- 3. Realize a instalação da atualização, seguindo todas as instruções indicadas
- 4. Reinicie o computador.

Poderá consultar as seguintes páginas para saber mais sobre o bloqueio CUCo:

- Home - Cuco (inforlandia.com)